ubuntuにMATEをインストールする手順

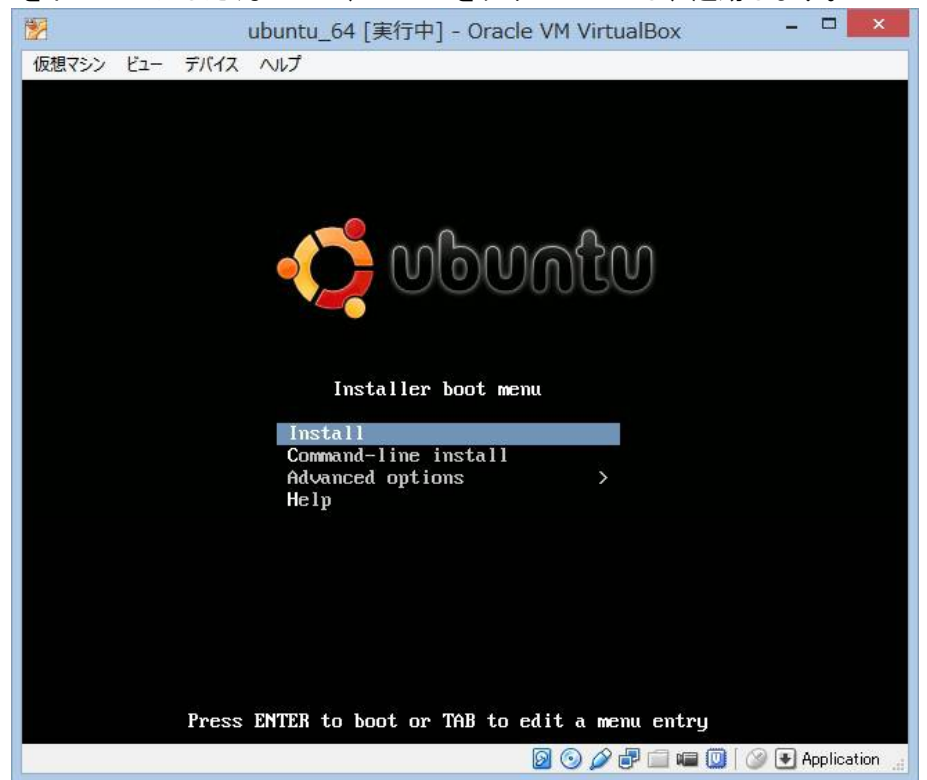

① 余計なものをインストールしたくないので、mini.isoをダウンロードし、起動します。

#### ②「Japanese 日本語」を選択し、enter

| 2                                                       | ubuntu_64 [実行中                                                                                                    | ] - Oracle VM VirtualBox – 🗆 🗙                                                                                                    |  |  |  |  |  |
|---------------------------------------------------------|----------------------------------------------------------------------------------------------------|----------------------------------------------------------------------------------------------------|--|--|--|--|--|
| 仮想マシン ビュー デバイス ^                                        | リレプ                                                                                                    |                                                                                                    |  |  |  |  |  |
| Choose the language<br>also be the default<br>Language: | [11] Sele<br>to be used for the instal<br>Chinese (Traditional)<br>Croatian<br>Czech<br>Danish<br>Dutch<br>Esperanto<br>Estonian<br>Finnish<br>French<br>Galician<br>German<br>Greek<br>Hebrew<br>Hungarian<br>Icelandic<br>Indonesian<br>Irish<br>Italian<br>Tapanese<br>Kazakh<br>Korean | ct a language<br>allation process. The selected language will<br>led system.<br>- 中文(繁體) ・<br>- Hrvatski<br>- Čeština<br>- Dansk<br>- Nederlands<br>- English<br>- Esperanto<br>- Eesti<br>- Suomi<br>- Français<br>- Galego<br>- Deutsch<br>- Filishka<br>- 所「知」<br>- Maguar<br>- Maguar<br>- Jinuu<br>- Maguar<br>- Selenska<br>- Bahasa Indonesia<br>- Gaeilge<br>- 日本語<br>- Kaaak<br>- 教育 |  |  |  |  |  |
| <go back=""></go>                                       | Kurdish                                                                                                    | - Kurdi *                                                                                                    |  |  |  |  |  |
| <tab> moves; <space> se</space></tab>                   | elects; <enter≻ activates<="" th=""><th>; buttons</th></enter≻>                                                                                                    | ; buttons                                                                                                    |  |  |  |  |  |
|                                                         | 🙆 💿 🌽 🖶 💷 🌆 🔘 🖉 🛃 Application                                                                                                    |                                                                                                    |  |  |  |  |  |

③「はい」を選択し、enter

| 2              | ubuntu_64 [実行中] - Oracle VM VirtualBox – 🗖 📕 | ×   |
|----------------|----------------------------------------------|-----|
| 仮想マシン          | ユー デバイス ヘルプ                                  |     |
|                |                                              |     |
|                |                                              |     |
|                |                                              |     |
|                |                                              |     |
|                |                                              |     |
|                |                                              |     |
|                | [!] Select a language                        |     |
| イ              | ストーラの翻訳は、選択された言語では完全ではありません。                 |     |
|                | された言語に翻訳されていないダイアログに実際に出会うことは極めて少ないですが、完全だ   |     |
| Ê              | 言い切れません。                                     |     |
| 選              | された言語でインストールを続けますか?                          |     |
|                | <戻る> < <u>&lt;はい&gt;</u> <いいえ>               |     |
|                |                                              |     |
|                |                                              |     |
|                |                                              |     |
|                |                                              |     |
|                |                                              |     |
|                |                                              |     |
|                |                                              |     |
|                |                                              |     |
| <tab> 移!</tab> | -<br>: <スペース> 澤択: <enter> ボタンを実行</enter>     |     |
|                | 🔊 🕥 🆉 🖶 📾 🔟 🖓 🗣 Applicatio                   | n . |
|                |                                              |     |

④「日本」選択し、enter

| 😰 ubuntu_64 [実行中] - Oracle VM VirtualBox – ロ 🗙                                                                            |
|----------------------------------------------------------------------------------------------------|
| 仮想マシン ビュー デバイス ヘルプ                                                                                                    |
| [!] 場所の選択                                                                                                    |
| ここで選択された場所は、時間帯の設定のほか、システムロケールの選択の支援などに使われます<br>。通常これはあなたの居住する国であるはずです。                                                   |
| アジア についての場所を一覧表示しています。一覧にあなたの場所がないときには、別の大陸また<br>は地域を選ぶために〈戻る〉を選択してください。                                                  |
| 国•領土•地域:                                                                                                    |
| バングラデシュ<br>パキスタン<br>フィリピン<br>ブータン<br>ブルネイ・ダルサラーム国<br>ペトナム<br>マカオ<br>マレーシア<br>ミャンマー<br>モンゴル国<br>ヨルダン<br>ラオス人民民主共和国<br>レバノン |
| 香港<br>台湾<br>大韓民国(韓国)<br>中国<br>朝鮮民主主義人民共和国<br>東ティモール<br>日本<br>・                                                            |
| 〈戻る〉                                                                                                    |
|                                                                                                    |
| <tab> 移動; &lt;スペース&gt; 選択; <enter> ボタンを実行</enter></tab>                                                                   |
| 🛛 💿 🖉 🐨 🔤 🐨 🔛 Application                                                                                                 |

⑤「いいえ」を選択し、enter

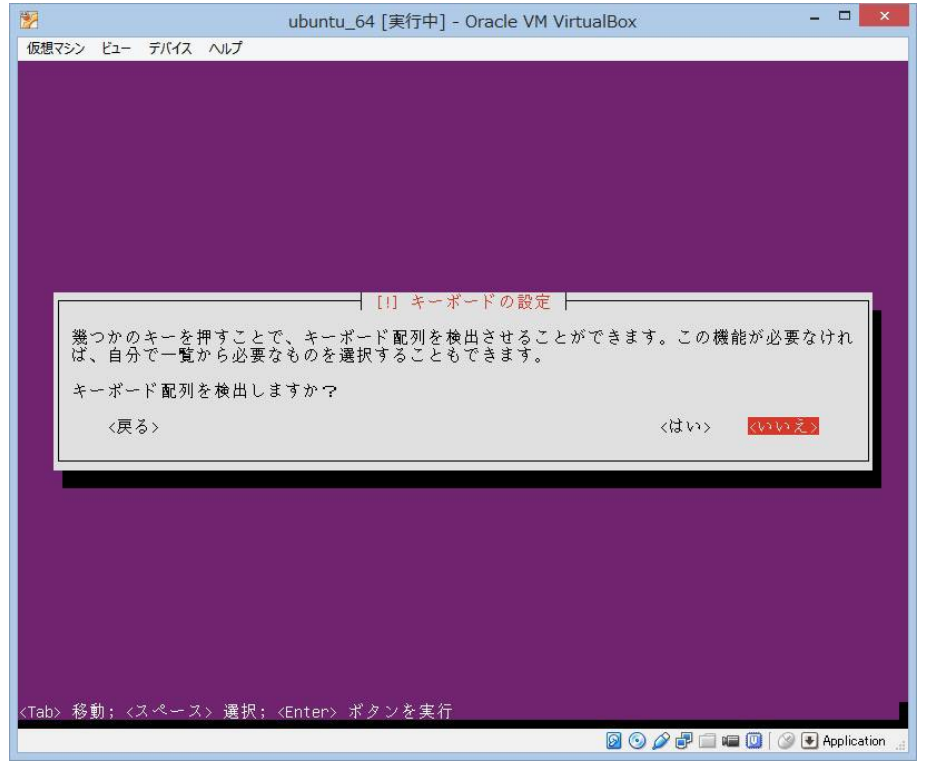

### ⑥「日本語」を選択し、enter

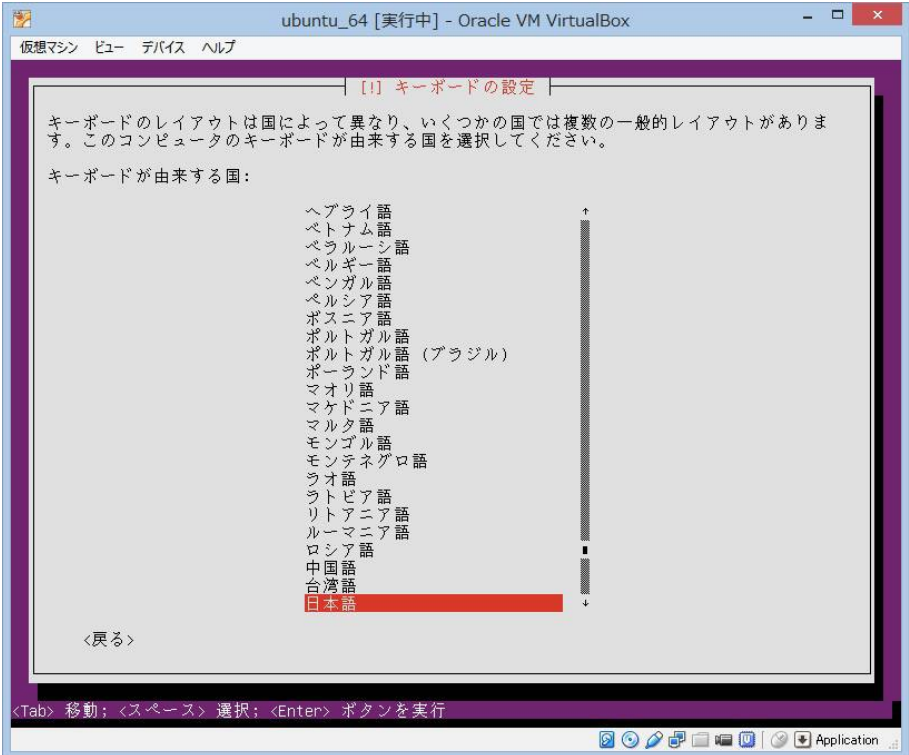

⑦「日本語」を選択し、enter

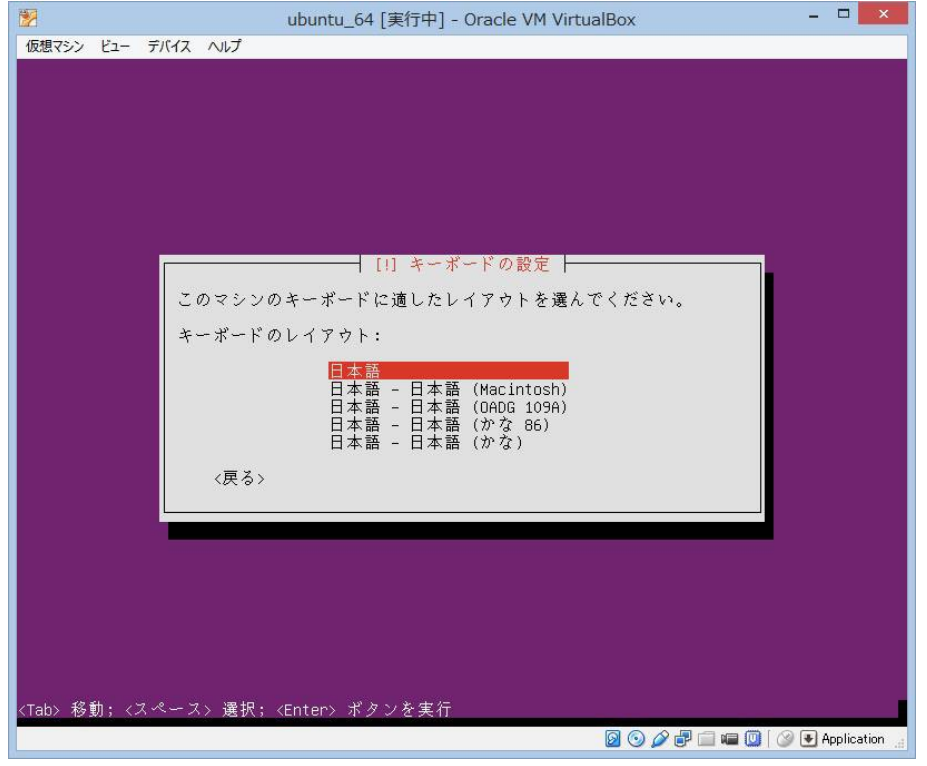

⑧「ホスト名」に任意の名前を入力し、タブで「続ける」に移動し、enter

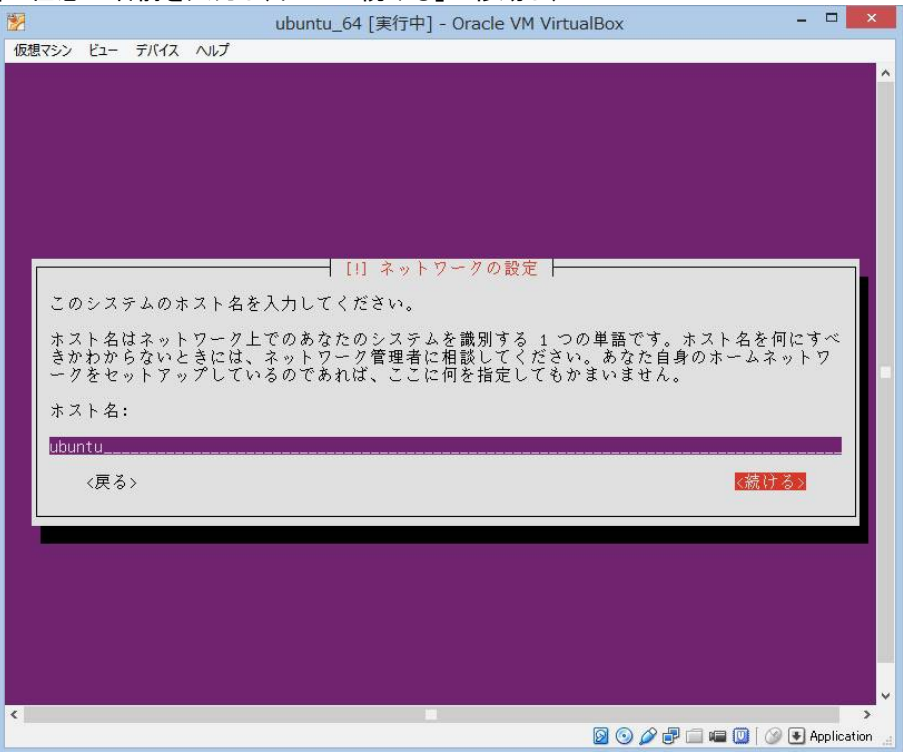

⑨「日本」選択し、enter

| 2                  | ubuntu_64 [実行中] - Oracle VM VirtualBox 🛛 – 🗖 🗙                                                                                                    |
|--------------------|----------------------------------------------------------------------------------------------------|
| 仮想マシン ビュー デバ       | イス ヘルプ                                                                                                    |
|                    | [!] Ubuntu アーカイブのミラーを選択                                                                                                    |
| ネットワーク」<br>国はもちろん自 | こあなたに最も近い Ubuntu アーカイブミラーを見つけることが最終目標です。近隣<br>自国でさえ最適の選択とは限らないことに注意しましょう。                                                                                                    |
| Ubuntu アーカ         | イブミラーの国:                                                                                                    |
|                    | ルワンダ       ・         レソト       レノン         レシアブリン       レユニオン         ロシア連邦       フリー及び洋領土         英国インド洋領土       英領ヴァージン諸島         香港       雪庁(バテカン市国)         西サブギニア       台湾         台湾       大韓民国(韓国)         中央アフリカ共和国         朝鮮民主主義人民共和国         東テアフリカ         南極大陸         日本 |
| 〈戻る〉               |                                                                                                    |
|                    |                                                                                                    |
| <                  |                                                                                                    |
|                    | 🔯 💿 🌽 🖶 🛄 🕼 V Application                                                                                                    |

## 10 そのままで、enter

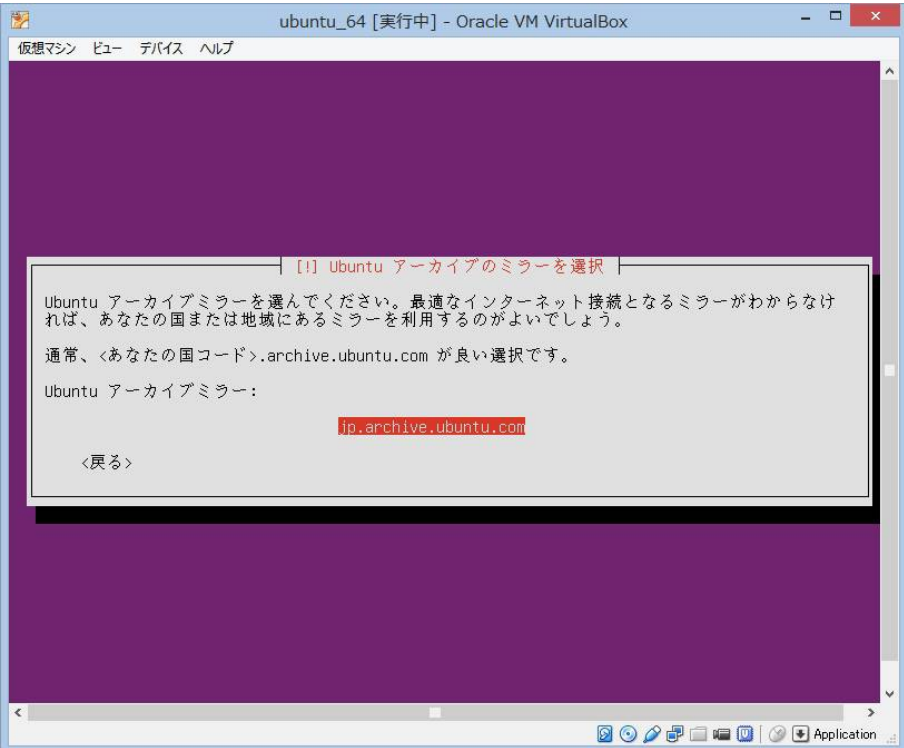

① なければ、タブで「続ける」へ移動し、enter

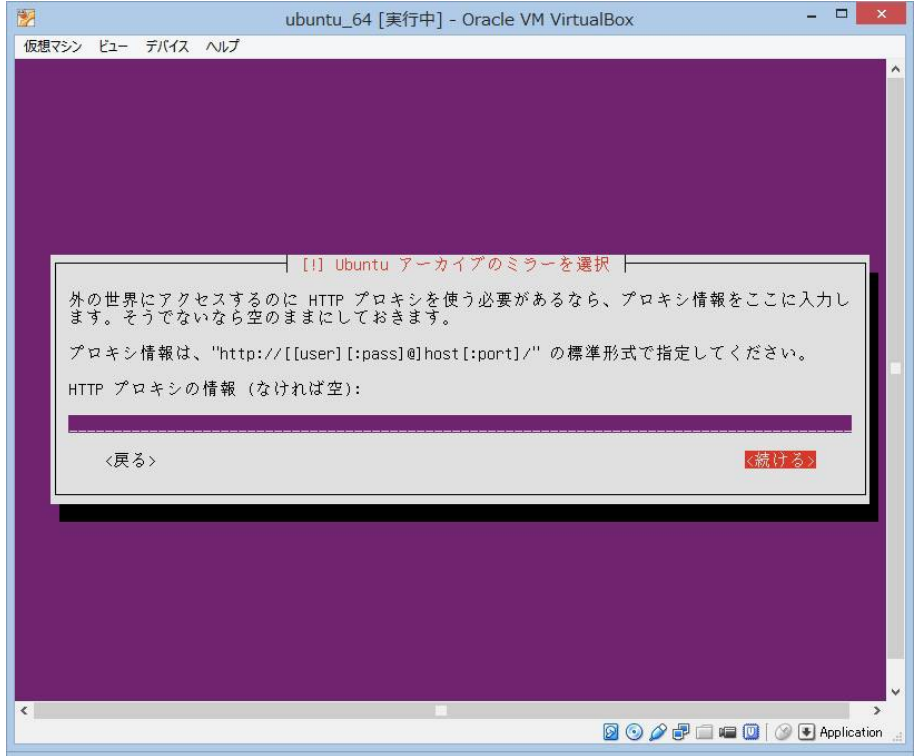

1 ユーザ名を入力し、タブで「続ける」へ移動し、enter

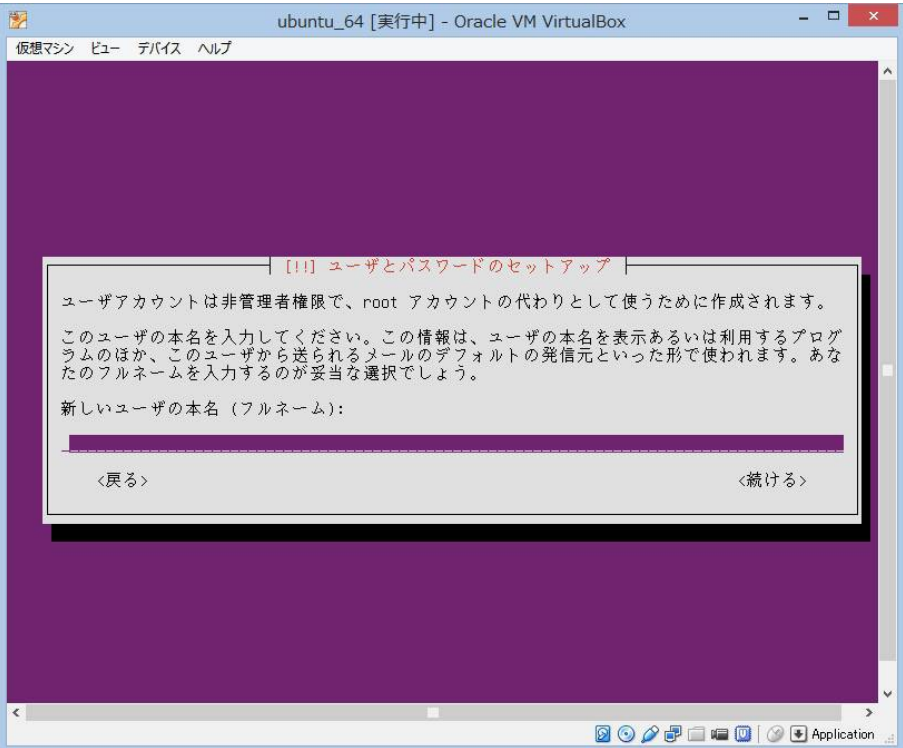

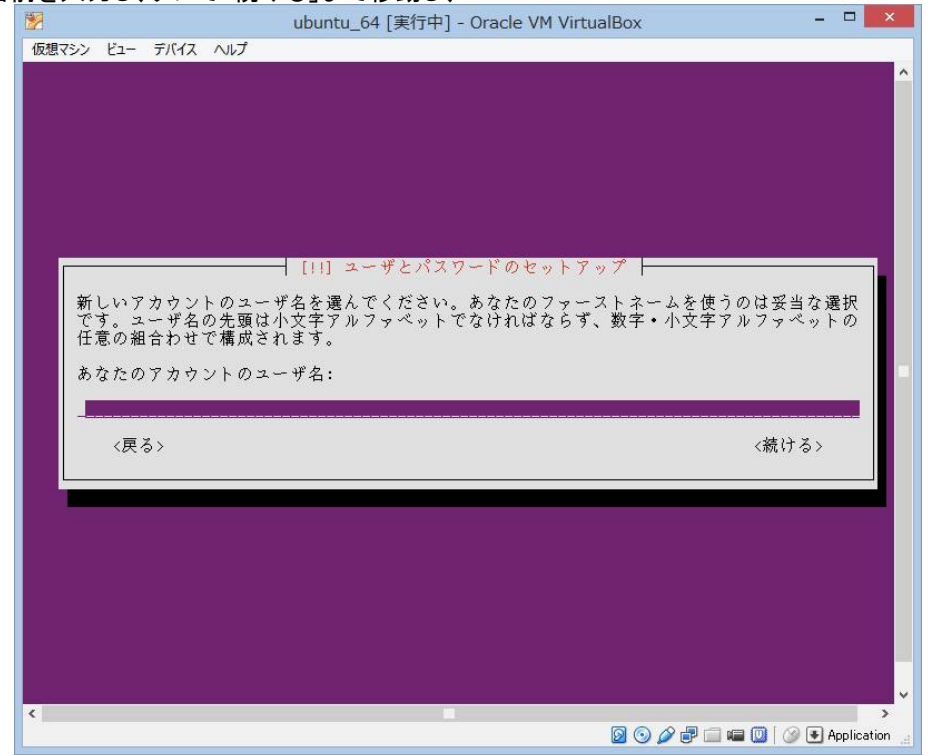

13 任意の名前を入力し、タブで「続ける」まで移動し、enter

(1) パスワードを入力し、タブで「続ける」まで移動し、enter

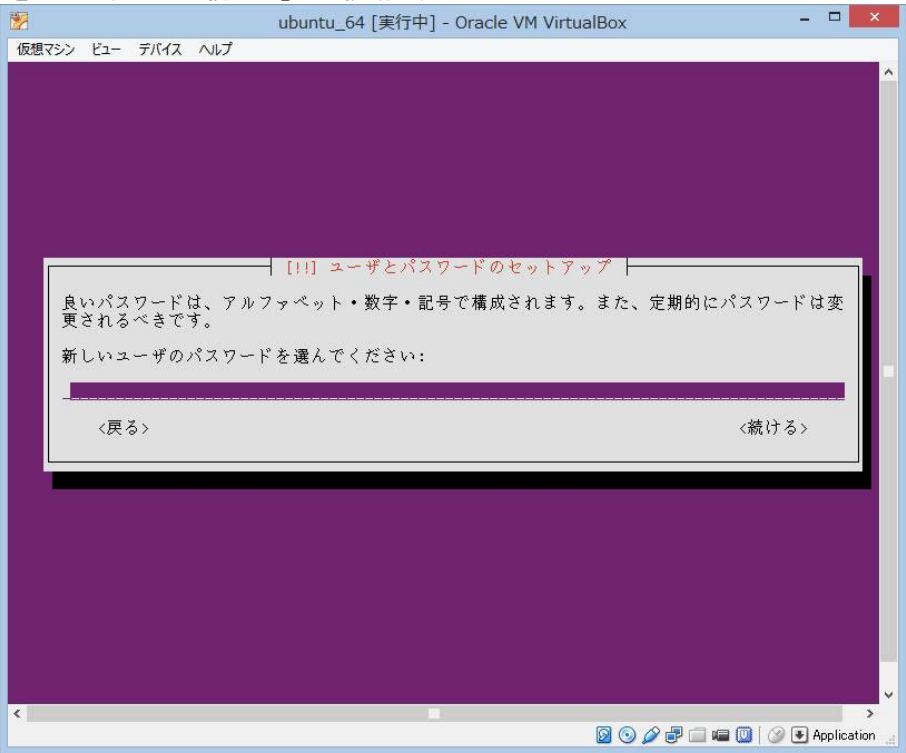

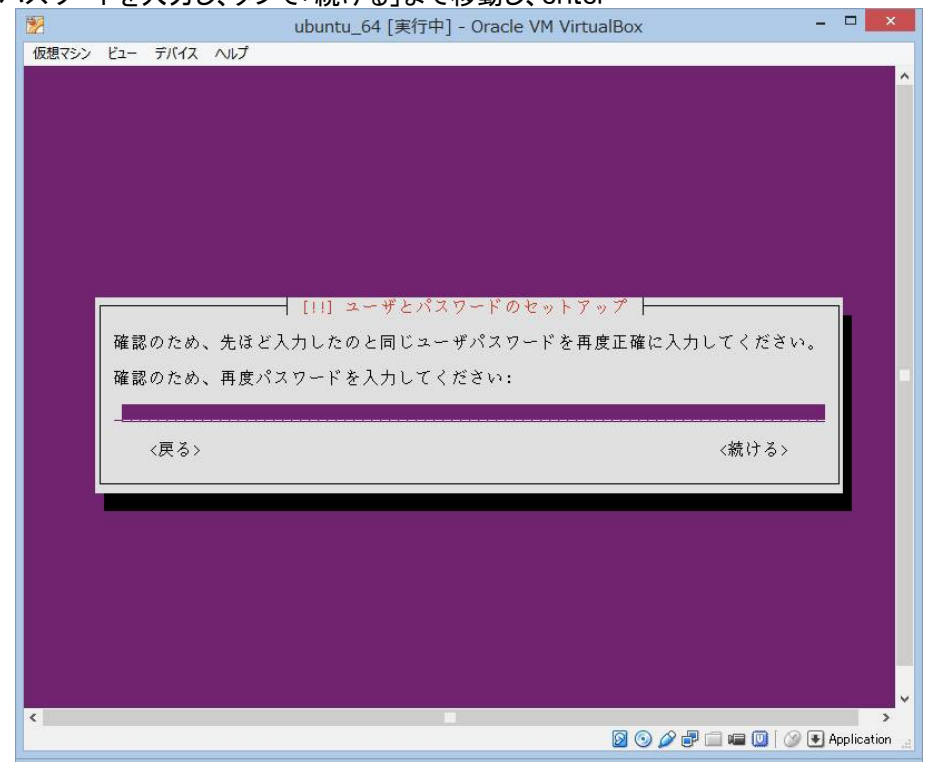

1 もう一度パスワードを入力し、タブで「続ける」まで移動し、enter

#### 16「はい」を選択し、enter

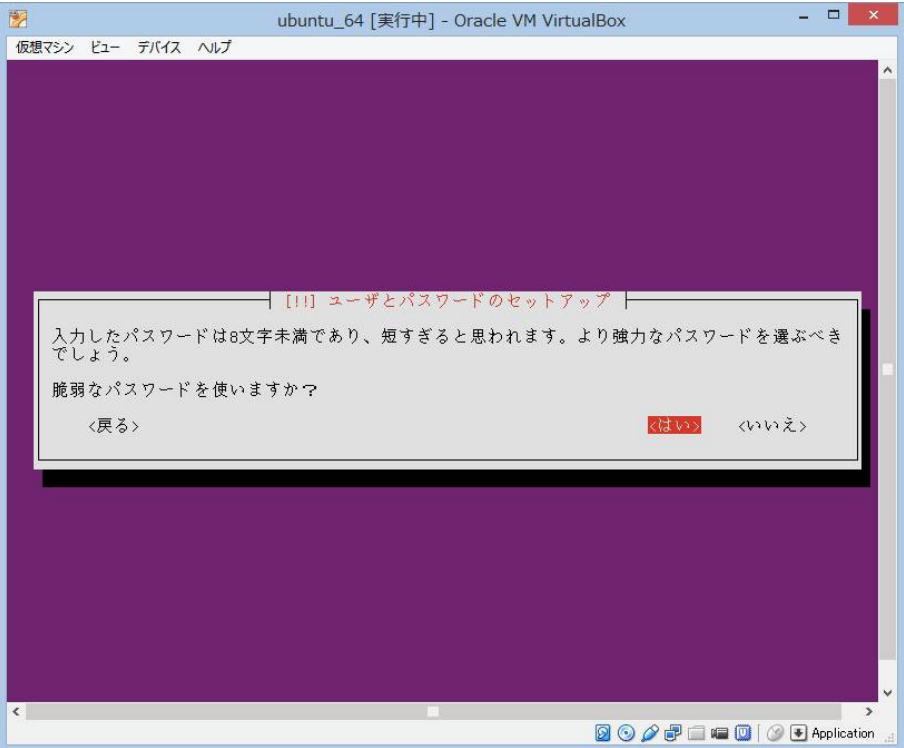

① 好みにより、どちらか選択し、enter

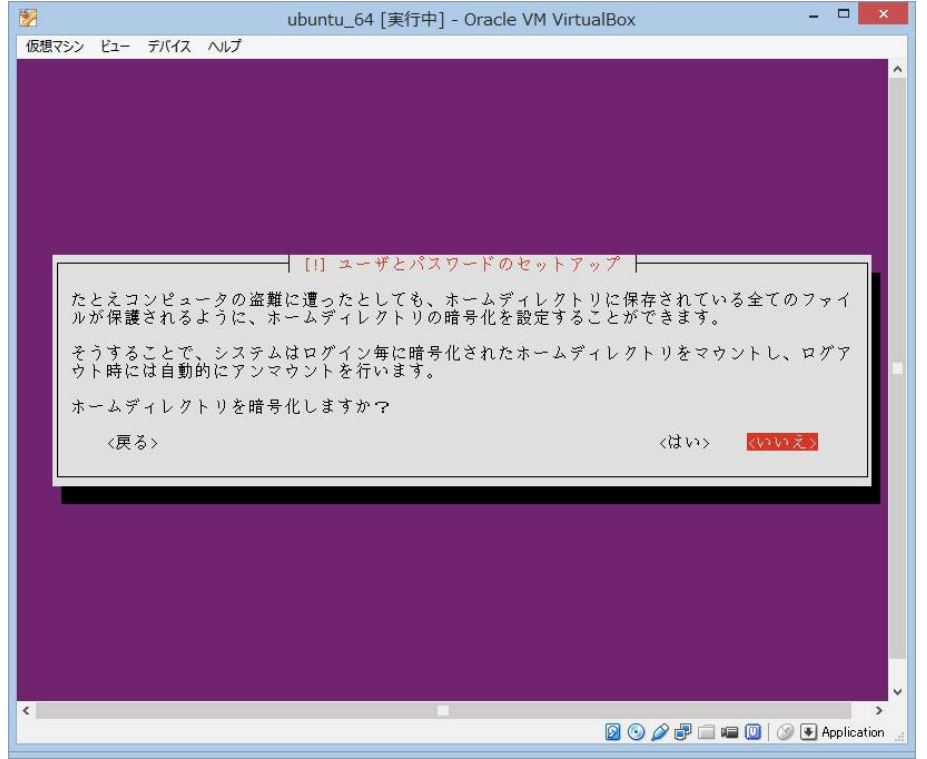

## <sup>18</sup>「はい」を選択し、enter

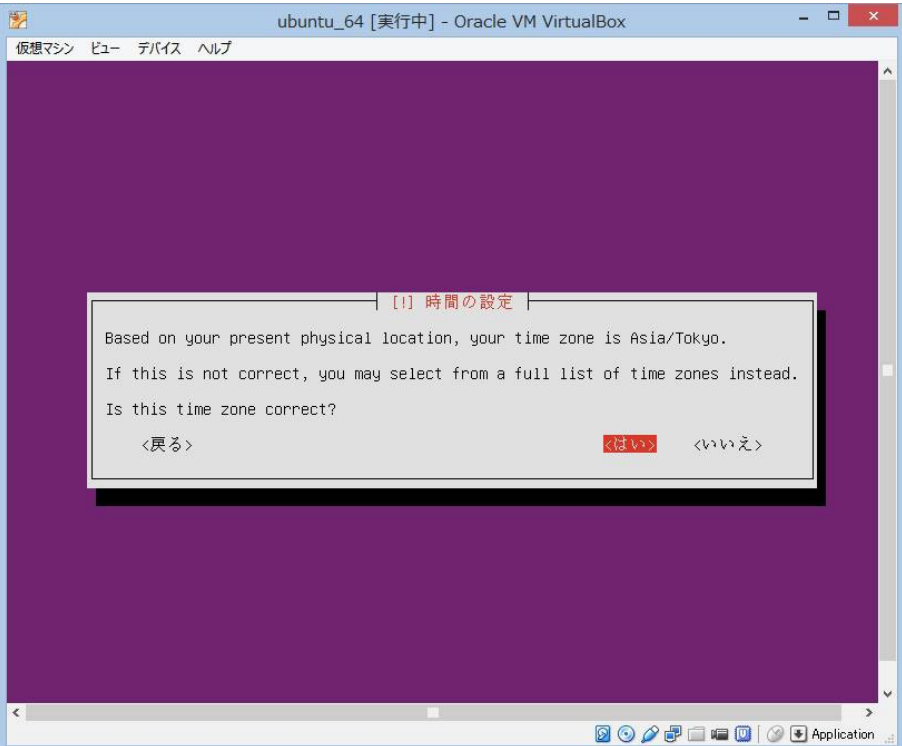

# ubuntuにMATEをインストールする手順

- 19 自動でパーティション設定したい場合は
  - 「ガイドーディスク全体を使いLVMをセットアップする」か
  - 「ガイドーディスク全体を使い、暗号化LVMをセットアップする」を選択する。
  - 自分で設定した場合は、「手動」を選択し、enter

|                                 | ubuntu_64 [実行中] - Oracle VM VirtualBox                                       | -         |           | × |
|---------------------------------|------------------------------------------------------------------------------|-----------|-----------|---|
| 反想マシン ビュー デバ                    | (イス ヘルプ                                                                      |           |           |   |
|                                 |                                                                              |           |           |   |
|                                 |                                                                              |           |           |   |
|                                 |                                                                              |           |           |   |
|                                 |                                                                              |           |           |   |
|                                 |                                                                              |           |           |   |
|                                 |                                                                              |           |           |   |
| (                               | [11] ディスクのパーティショニング                                                          |           |           |   |
|                                 | · · · · · · · · · · · · · · · · · · ·                                        | . 19      |           | Γ |
| このインスト <sup>、</sup><br>  ドレ、望むか | 一フはテイスクをバーテイショニングするのを(種々の標準スキームを使って、<br>ら手動でもできます、ガイドに従ったパーティショニングでも、あとでその鉄: | 刀子<br>里を属 | 1         |   |
| たりカスタマ・                         | イズしたりする機会があります。                                                              | ~ ~ /     | -         |   |
| ディフカ会体                          | っせしてガイドロ とるパーティシュー ソガを凄ぐと 嬉いてディフカをドのと                                        | ういた       | 5         |   |
| うか尋ねられ                          | これしてカードによるハーティンヨーシックを越めて、肌やてアイスツをとめよ<br>ます。                                  | 7 v- D    | 4         | l |
| 18 = 18                         | - Nがの士住.                                                                     |           |           | l |
| <u>//-////</u>                  | ~ / / / / да:                                                                |           |           | l |
|                                 | ガイド - ディスク全体を使う                                                              |           |           | l |
|                                 | カイト - アイスク全体を使い LVM をセットアックする<br>ガイド - ディスク全体を使い、暗号化 LVM をセットアップする           |           |           | l |
|                                 | 手動 · · · · · · · · · · · · · · · · · · ·                                     |           |           | l |
| ノ戸ス、                            |                                                                              |           |           | l |
| 10.07                           |                                                                              |           |           | l |
|                                 |                                                                              |           |           | 1 |
|                                 |                                                                              |           |           |   |
|                                 |                                                                              |           |           |   |
|                                 |                                                                              |           |           |   |
|                                 |                                                                              |           |           |   |
|                                 |                                                                              |           |           |   |
|                                 |                                                                              |           |           | > |
|                                 | 🛛 💿 🖉 🖓 💷 📟 🛄 🕻                                                              | ) 🖲 A     | pplicatio | n |

<sup>20</sup> 色のついているところを選択し、enter

| 🕑 ubuntu_64 [実行中] - Oracle VM VirtualBox -                                              |             |
|-----------------------------------------------------------------------------------------|-------------|
| 仮想マシン ビュー デバイス ヘルプ                                                                      |             |
|                                                                                         | <u>^</u>    |
|                                                                                         |             |
|                                                                                         |             |
|                                                                                         |             |
|                                                                                         |             |
| [11] ディスクのパーティショニング                                                                     |             |
| これはあなたの現在の設定済みパーティションとマウントポイントの概要です。その設定(ファイルシステム、マウントポイントなど)を変更したいパーティション、新しいパーティションを追 | í<br>10     |
| するための空き領域、あるいはパーティションテーブルを初期化したいデバイスのいずれかを選 してください                                      | R           |
| JUCIALET 0 JUCIAL 2 10 JULIA 10 JULIA                                                   |             |
| Configure iSCSI volumes                                                                 | -           |
| SCSI3 (0,0,0) (sda) – 8.6 GB ATA VBOX HARDDISK                                          |             |
| パーティションへの変更を元に戻す                                                                        |             |
| パーティショニングの終了とディスクへの変更の書き込み                                                              |             |
| 〈戻る〉                                                                                    |             |
|                                                                                         |             |
|                                                                                         |             |
|                                                                                         |             |
|                                                                                         |             |
|                                                                                         |             |
|                                                                                         |             |
| < [3] S 🖉 🖓 🗐 💷 🔟 🖉 🕞                                                                   | Application |